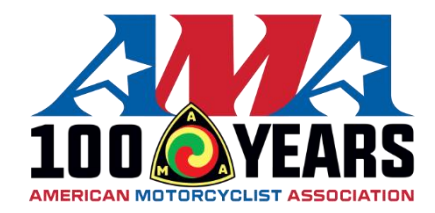

## **Getting Started with Google Classrooms:**

- Enroll in AMA EAGLES by clicking on the following link:
  - o https://classroom.google.com/h
- Click Join class
- Enter the class code hkjsdxt
  - You will need a gmail account to sign up for google classrooms.

| lass code  | a class cor | de then e | ontor it hor  | 0  |  |
|------------|-------------|-----------|---------------|----|--|
| Class code | 01033 000   | ue, men e | sinter it nei | с. |  |
| bliedut    |             |           |               |    |  |
| nkjsaxt    |             |           |               |    |  |
|            |             |           |               |    |  |

## To sign in with a class code

- Use an authorized account
- Use a class code with 5-7 letters or numbers, and no spaces or symbols

If you have trouble joining the class, go to the Help Center article

• Click Join in the upper right side of the page.

## Completing Classwork on Google Classrooms:

• Click "Classwork" at the top of the page.

| =   | 🔺 Classroom > AMA | EAGLES |           |        |                                      |                       |   | B          |
|-----|-------------------|--------|-----------|--------|--------------------------------------|-----------------------|---|------------|
| â   | Home              | Stream | Classwork | People |                                      |                       |   | <b>=</b> @ |
|     | Calendar          |        |           |        | View your work                       |                       |   |            |
| • 🕅 | Enrolled          |        |           |        | All topics -                         |                       |   |            |
| E-  | To-do             |        |           |        |                                      |                       |   |            |
| ۸   | AMA EAGLES        |        |           |        | How to use Google Classroom          |                       | : |            |
| ۲   | Archived classes  |        |           |        | Tion for payloation Google Classroom | Erillard Jan 28, 2022 |   |            |
| ۲   | Settings          |        |           |        | has for mangating boogle classroom   | 201100 0011 20, 2022  |   |            |
|     |                   |        |           |        |                                      |                       |   |            |
|     |                   |        |           |        | AMA EAGLES: Core                     |                       | : |            |
|     |                   |        |           |        | Education                            | No due date           |   |            |
|     |                   |        |           |        | Growth                               | No due date           |   |            |
|     |                   |        |           |        | Advocacy                             | No due date           |   |            |

- Under the Classwork tab you will find the four main AMA EAGLES topics.
  - The four main AMA EAGLES topics are: Core, Elements of Expertise, Skills, and Leadership.
  - Topics are divided into assignments. Click on the clipboard icon to access presentations/quizes.

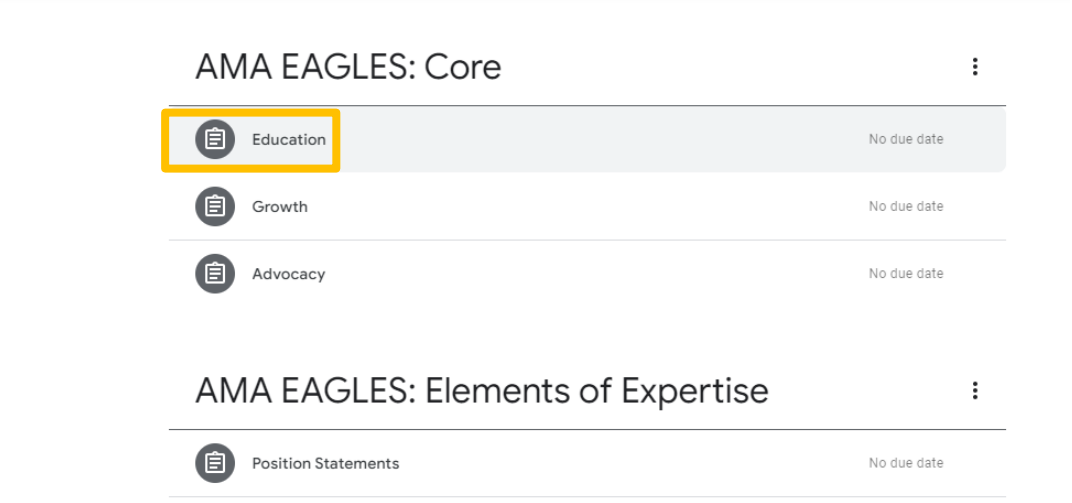

:

o After completing the quiz, click "View instructions"

## AMA EAGLES: Core

| Educatio                                                                                                    | on                                                                                                  |                                              | No due date                                                                     |
|----------------------------------------------------------------------------------------------------|----------------------------------------------------------------------------------------------------|----------------------------------------------|---------------------------------------------------------------------------------|
| Posted Mar 21, 202                                                                                                    | 20 (Edited Nov 4, 2020)                                                                             |                                              | Turned in                                                                       |
| Review the online p<br>Once you have con<br>button to receive c                                                                                                    | presentation, read "History of the AMA" and<br>npleted the quiz, you must follow the "Vie<br>redit. | www.americanmotorc<br>w Assignment" link bel | yclist.com, and then complete the quiz.<br>ow and then click the "Mark as done" |
| Education<br>An introduction to AMA<br>History and the AMA Mession                                                                                                    | AMA EAGLES Education<br>PowerPoint                                                                  |                                              | History of the AMA - Am<br>https://americanmotorcyclist.cc                      |
| Contraction<br>Contraction<br>Contr | EAGLES: Education Quiz<br>Google Forms                                                              |                                              |                                                                                 |
|                                                                                                    | -                                                                                                   |                                              |                                                                                 |
| View instruction                                                                                                    | IS                                                                                                  |                                              |                                                                                 |

• Click "Mark as done" to submit your results.

| AMA EAGLES •                                                      | •<br>Mar 21, 2020 (Edited Jan 18, 2021)                                                           |                     | Your work Assigned |  |
|-------------------------------------------------------------------|---------------------------------------------------------------------------------------------------|---------------------|--------------------|--|
| 20 points                                                         |                                                                                                   |                     | + Add or create    |  |
| Review the onlin<br>"View Assignme                                | e presentation, and then complete the quiz. On<br>nt" link below and then click the "Mark as done | Mark as done        |                    |  |
| Growth                                                            | AMA EAGLES Growth.pptx<br>PowerPoint                                                              | EAGLES: Growth Quiz | Private comments   |  |
| Membership 101: More<br>members, more influence,<br>more freedoms |                                                                                                   |                     |                    |  |

Add a class comment

• Repeat this process for all assignments.

If you have any questions, please email volunteer@ama-cycle.org.